【参考①】既に DEEPMAIL が登録されている Outlook に MS 365 アカウントをサインインする場合 メール移行の際に、既に DEEPMAIL が登録されている Outlook に MS 365 アカウントをサインインする場合 エラーが発生する現象を確認しております。その場合は以下の方法をお試しください。

| No. |                                                                                                    | 操作手順                                                                                                    |                                                                                                    |                                                                                                    |                                                                                                    |
|-----|----------------------------------------------------------------------------------------------------|----------------------------------------------------------------------------------------------------|----------------------------------------------------------------------------------------------------|----------------------------------------------------------------------------------------------------|----------------------------------------------------------------------------------------------------|
| *   | A         Water Server           Cont         Point Server           Monard One 75.         Point Server           Monard One 75.         Point Server                                                                                                    |                                                                                                    | デスクトップ画面左下のスタ<br>ートメニューから、[コントロ<br>ールパネル]をクリックしま<br>す。<br>※コントロールパネルがスタ<br>ートメニューになければ、画面<br>下部の検索窓に、[コントロー<br>ルパネル]と入力します。 |                                                                                                    |                                                                                                    |
| *   | <ul> <li>□ \$\Lambda \Lambda \La</li></ul> | <ul> <li>パネル項目 &gt; 、 </li> <li>人ンデル項目 &gt; 、 </li> <li>人ンデックスのオプション</li> <li>サウンド</li> <li>タブレット PC 設定</li> <li>ネットワークと共有センター</li> <li>マウス</li> <li>回復</li> <li>自動再生</li> <li>電話とモデム</li> </ul> | <ul> <li> <ul> <li></li></ul></li></ul>                                                                                     | -     □     ×       東京方法: 大地パイン・        夏     秋川ののいちのもののは、アナイン・       ジ     キーボード       ジ     セキュリティとメンテナンス       ジ     ガバイスとプリンター       ジ     アログラムと機能       ジ     百声合成       ジ     販定のプログラム       ジ     地域       ご     日付と時刻 | コントロールパネルが表示さ<br>れたら、画面右上の表示方法を<br>[大きいアイコン]表示に変更<br>し、<br>[Mail (Microsoft Outlook)]を<br>クリックします。 |

Office 365 メール 過去データ移行

一般利用者向けマニュアル

| No. | 画面面                                                                                                    | 操作手順              |
|-----|----------------------------------------------------------------------------------------------------|-------------------|
| *   | ③ メール設定 - USER ×                                                                                                    | メール設定が表示されたら、     |
|     | 電子メール アカウント                                                                                                    | [電子メール アカウント]をク   |
|     | 電子メール アカウントとディレクトリを設定します。 电子メール アカウント(E)                                                                                                    | リックします。           |
|     | データ ファイル                                                                                                    |                   |
|     | 電子メール メッセージとドキュメントを保存するために使用す<br>データ ファイル(F)                                                                                                    |                   |
|     |                                                                                                    |                   |
|     | 電子メール アカリフトとテータ ファイルの複数のフロファイルを<br>設定します。通常は、1 つのプロファイルだけが必要です。                                                                                                    |                   |
|     | 閉じる(C)                                                                                                    |                   |
| *   | <ul><li>(例 7カウント設定 X</li></ul>                                                                                                    |                   |
|     | 電子メール アカウント<br>アカウントを追加または削除できます。また、アカウントを選択してその設定を変更できます。                                                                                                    | クします。             |
|     | メール データ ファイル RSS フィード SharePoint リスト インターネット予定表 公開予定表 アドレス帳                                                                                                    |                   |
|     | 중 新規(N) ※ 修復(R) ■ 容更(A) ② 既定に設定(D) ※ 削除(M) ● ●                                                                                                    |                   |
|     | 名前 種類<br>♥ User01@test.niigata-u.ac.jp IMAP/SMTP (送信で使用する既定のアカウント)                                                                                                    |                   |
|     |                                                                                                    |                   |
|     |                                                                                                    |                   |
|     |                                                                                                    |                   |
|     |                                                                                                    |                   |
|     |                                                                                                    |                   |
|     |                                                                                                    |                   |
|     | 閉じる(C)                                                                                                    |                   |
| *   | <ul> <li>アカウントの追加</li> <li>A</li> <li>A</li> <li< th=""><th>[自分で電子メールやその他サ</th></li<></ul> | [自分で電子メールやその他サ    |
|     | アカウントを手動で設定するか、または他の種類のサーバーに接続します。                                                                                                    | ービスを使うための設定をす     |
|     | ○ 電子メール アカウント( <u>A</u> )                                                                                                    | る (手動設定) ]をクリックしま |
|     | 名则(公):<br>例: Daiki Matsumoto                                                                                                    | 9。                |
|     | 電子メール アドレス(E):<br>例: daiki@contoso.com                                                                                                    |                   |
|     |                                                                                                    |                   |
|     | インターネットサービス プロバイダーから提供されたパスワードを入力して伏さい。                                                                                                    |                   |
|     | ●自分で電子メールやその他のサービスを使うための設定をする (手動設定)(M)                                                                                                    |                   |
|     |                                                                                                    |                   |
|     |                                                                                                    |                   |
|     | < 戻る( <u>B</u> ) 次へ( <u>N</u> ) > キャンセル ヘルプ                                                                                                    |                   |

Office 365 メール 過去データ移行

一般利用者向けマニュアル

| No. | 画                                                                                                    | 操作手順                                          |
|-----|----------------------------------------------------------------------------------------------------|-----------------------------------------------|
| *   |                                                                                                    | [Microsoft 365] を選択し、<br>[MS 365 アカウントの ID] を |
|     | <ul> <li>● Microsoft 365<br/>Microsoft 365 アカウントの自動設定<br/>メール アドレス(E): User01@niigata-u.ac.jpl<br/>例: daiki@contoso.com</li> <li>● POP または IMAP(P)<br/>POP または IMAP 電子メール アカウントの詳細設定</li> <li>● Exchange ActiveSync(A)<br/>Exchange ActiveSync を使用するサービスの詳細設定</li> </ul> | -<br>入力し、[次へ] をクリックしま<br>す。                   |
|     | < 戻る(B) 次へ(N) > キャンセル ヘルブ                                                                                                    |                                               |
| *   | アカウントの追加     ×       セットアップの完了     ・                                                                                                    | セットアップが完了されたの<br>を確認し、[完了] をクリックし             |
|     | 構成中                                                                                                    | ます。                                           |
|     | アカウントの設定を行っています。この処理には数分かかることがあります。<br>✓ ネットワーク接続を確立しています<br>✓ User01@niigata-u.ac.jp の設定を探しています<br>✓ メール サーバーにログオン                                                                                                    |                                               |
|     | おめでとうごさいます。電子メール アカウントの設定が完了し、使えるようになりました。                                                                                                    |                                               |
|     | □ アカウント設定を変更する(C)<br>□ Outlook Mobile をスマートフォンにも設定する(S) 別のアカウントの追加(A)                                                                                                    |                                               |
|     | < 戻る(B) <b>完了</b> キャンセル ヘルプ                                                                                                    |                                               |
| *   | Microsoft Outlook X                                                                                                    | ポップアップが表示されたら、<br>[OK] をクリックします。              |
|     | 変更を有効にするには、Outlookを再起動する必要があります。                                                                                                    | Outlookを起動してアカウント<br>が確認できれば作業完了です。           |
|     | ОК                                                                                                    |                                               |